# การฝากหลักประกัน (หักบัญชีอัตโนมัติ ODD)

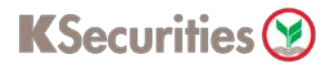

## ผ่านเว็บไซต์ KS Trade

#### 1.เข้าสู่ระบบ KS Trade

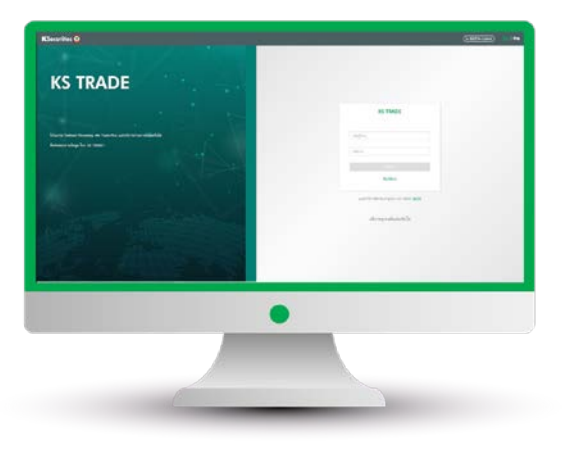

3.ระบุรหัส SMS-OTP

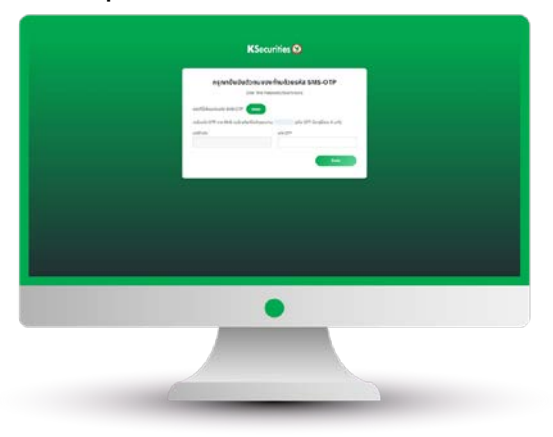

5.เลือก "ฝากเงิน (หักบัญชีอัตโนมัติ ODD)"

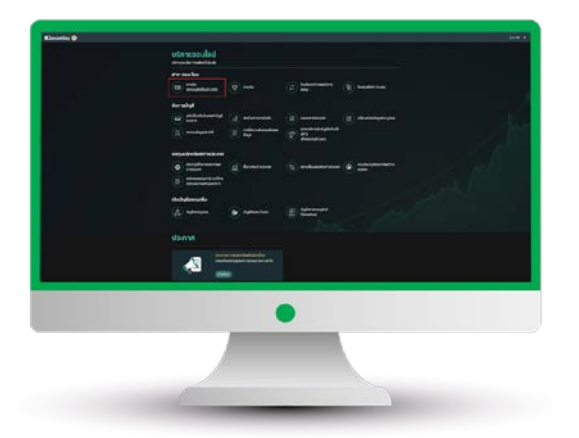

2.เลือก "บริการออนไลน์"

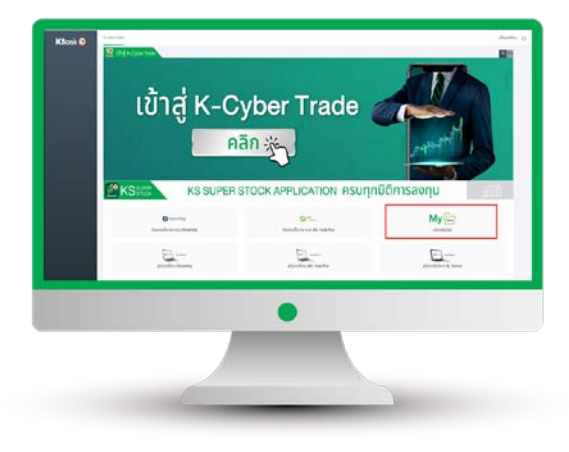

4.sะบุ KS PIN

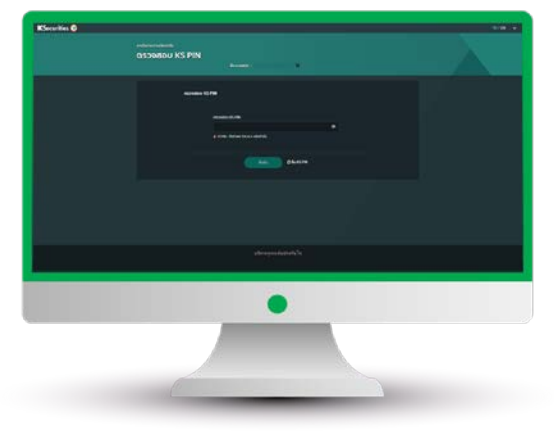

6.เลือกบัญชีหลักทรัพย์และธนาคาร ระบุจำนวนเงิน และกด "ตกลง"

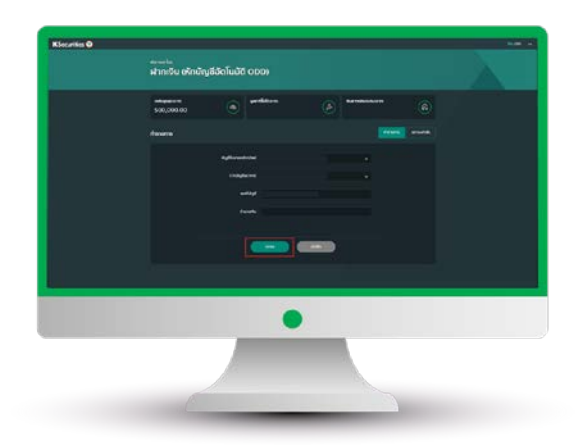

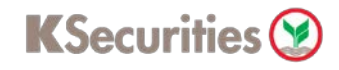

# การฝากหลักประกัน (หักบัญชีอัตโนมัติ ODD)

## ผ่านเว็บไซต์ KS Trade

### 7.ตรวจสอบข้อมูล และกด "ตกลง"

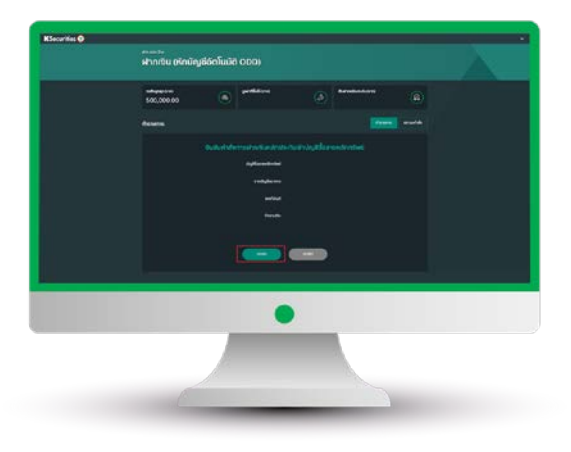

### ท่านสามารถตรวจสอบสถานะรายการได้ ที่ "สถานะคำสั่ง"

#### 8.หน้าจอแสดงการทำรายการสำเร็จ

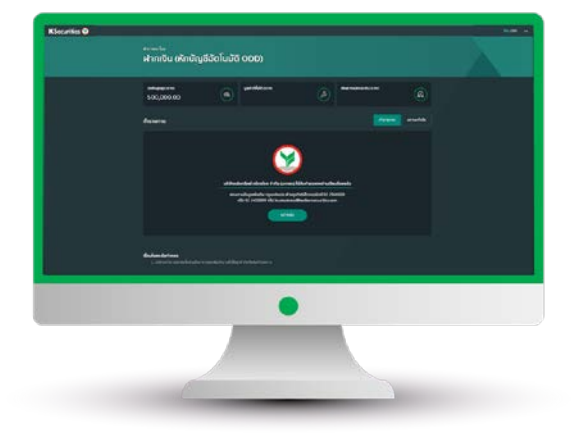

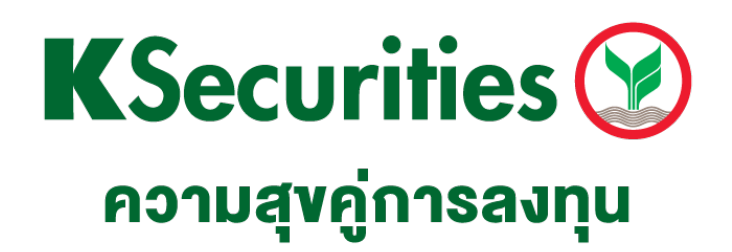

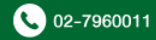